# REGISTRO ELETTRONICO SPAGGIARI

# MANUALE OPERATIVO PER I DOCENTI

Rev. 00 del 21/11/2012

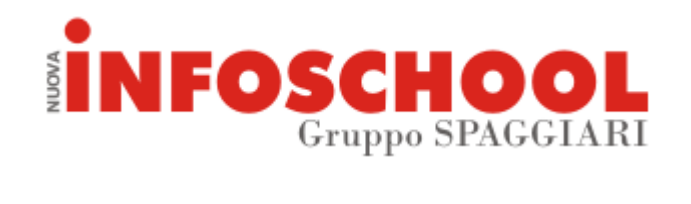

# INDICE

| Accesso alla propria area riservata                                      | 2                                                                                                    |
|--------------------------------------------------------------------------|----------------------------------------------------------------------------------------------------|
| I menu Registri                                                          | 3                                                                                                    |
| Spiegazioni dettagliate dei Registri                                     | 4                                                                                                    |
| Videata sulle valutazioni – Registri della Scuola Primaria               | 6                                                                                                    |
| Videata sulle valutazioni – Registri della Scuola Secondaria di I Grado  | 8                                                                                                    |
| Videata sulle valutazioni – Registri della Scuola Secondaria di II Grado | 9                                                                                                    |
| $\langle 1 \\ 1 \\ 1 \\ 1 \\ 1 \\ 1 \\ 1 \\ 1 \\ 1 \\ 1 $                | Accesso alla propria area riservata<br>menu Registri<br>Spiegazioni dettagliate dei Registri<br>Videata sulle valutazioni – Registri della Scuola Primaria<br>Videata sulle valutazioni – Registri della Scuola Secondaria di I Grado<br>Videata sulle valutazioni – Registri della Scuola Secondaria di II Grado |

# **ACCESSO ALLA PROPRIA AREA RISERVATA**

Nella barra di ricerca del browser internet, digitare l'indirizzo <u>https://res.spaggiari.eu</u> ed accedere al Registro Elettronico utilizzando nome utente e password ricevute dal personale di segreteria della scuola.

Una volta entrati nell'area riservata cliccare su "I miei registri"

| REGISTRO ELETTRONICO | REGISTRO ELETTRONICO<br>SPAGGIARI REgistri Elettronici Spaggiari |       | Gloxxx Zecxxx ×<br>AREENONECS - Collaboratori<br>scolastici |  |  |  |  |
|----------------------|------------------------------------------------------------------|-------|-------------------------------------------------------------|--|--|--|--|
| I miei registri      | <i>I miei registri</i><br>Glomale dell'Insegnante                | Vai A | <b>?</b><br>iuto                                            |  |  |  |  |

TeamViewer ©2012 Engineered & Powered by Casa Editrice Spaggiari S.p.A. - Divisione Infoschool - - P.IVA 00150470342 - Company info

Si verrà reindirizzati alla visualizzazione delle classi, suddivise a loro volta per materie (vedi esempio sottostante).

| REGISTRO E<br>SPAG       | ELETTRONICO<br>GIARI                     |   | Reį           | Gloxxx Zecxxx *<br>AREENONECS - Collaboratori<br>scolastici |             |           |                 |  |  |  |
|--------------------------|------------------------------------------|---|---------------|-------------------------------------------------------------|-------------|-----------|-----------------|--|--|--|
|                          | I Registri del Docente:<br>Zecxxx Gloxxx |   |               |                                                             |             |           | Tutte le classi |  |  |  |
|                          |                                          |   | 1. Geografia  | 2. Inglese                                                  | 3. Italiano | 4. Storia |                 |  |  |  |
| Sezione A<br>Tempo Pieno | 1A<br>Registro<br>di classe              | < | 488mo         | 488mo                                                       | 809         | 699cadmo  | >               |  |  |  |
| Sezione B<br>Tenpo Pieno | <b>1В</b><br>Registro<br>dī classe       | < | 1. Geografia  |                                                             |             |           | >               |  |  |  |
| Sezione A<br>Tempo Pieno | 2A<br>Registro<br>di classe              | < | 1. Matematica | 2. Scienze                                                  |             |           | >               |  |  |  |

Da questa videata è possibile accedere a tutti i propri Registri oppure visualizzare i Registri di tutte le classi.

Le operazioni possibili sono le seguenti:

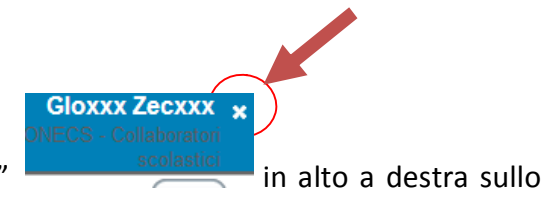

Uscire dal proprio account premendo il tasto "x" schermo.

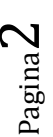

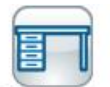

- Visualizzare i Registri di tutte le classi cliccando sul tasto Tutte le classi in alto a destra sullo schermo. (Una volta entrati nel registro di tutte le classi è possibile tornare al menu

precedente cliccando sull'icona Le mie classi in alto a destra).

## I MENU REGISTRI

### Registro di classe.

Cliccare su "Registro di classe" per visualizzare le note inserite da tutti gli insegnanti che vi hanno accesso. (Per informazioni dettagliate su questo Registro vedi pagina 4).

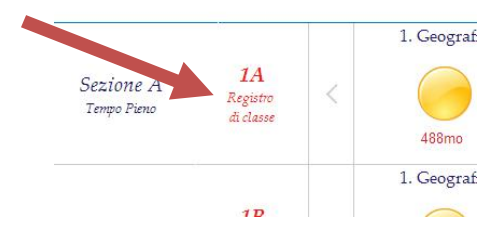

### Registri delle materie.

Visualizzare il Registro della singola materia cliccando su una di quelle presenti. (Per informazioni dettagliate su questi Registri vedi pagina 5).

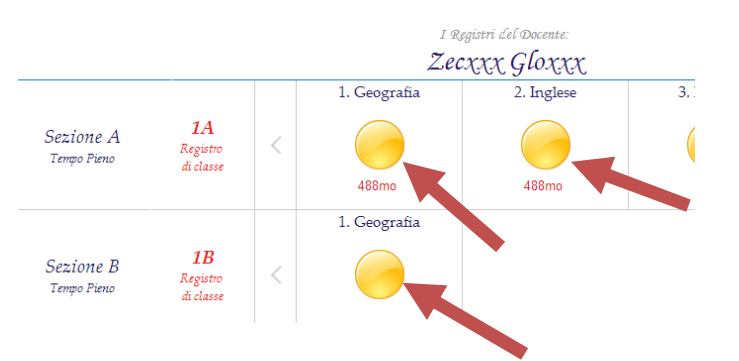

### **ATTENZIONE:**

quando si seleziona la materia per la prima volta viene chiesto che tipo di Registro utilizzare. La scelta fatta sarà definitiva.

#### Scelta modello da usare

#### Classe: 1B TEMPO PIENO

Materia: GEOGRAFIA

Scegliere un modello di registro da usare nella classe per la materia specificata:

#### ATTENZIONE! La scelta è definitiva.

| 0 | 488mo   | Giornale dell'Insegnante              | scuola primaria            |    |
|---|---------|---------------------------------------|----------------------------|----|
| 0 | 489mo   | Giornale dell'Insegnante              | scuola primaria            | =  |
| 0 | 699armo | Giornale del Professore               | scuola secondaria I grado  |    |
| 0 | 699camo | Giornale del Professore               | scuola secondaria I grado  |    |
| 0 | 699rmo  | Giornale del Professore               | scuola secondaria I grado  |    |
|   | 805     | Giornale del Professore (trimestrale) | scuola secondaria II orado | -  |
|   |         |                                       | Chiudi                     | Ok |

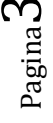

# **SPIEGAZIONI DETTAGLIATE DEI REGISTRI**

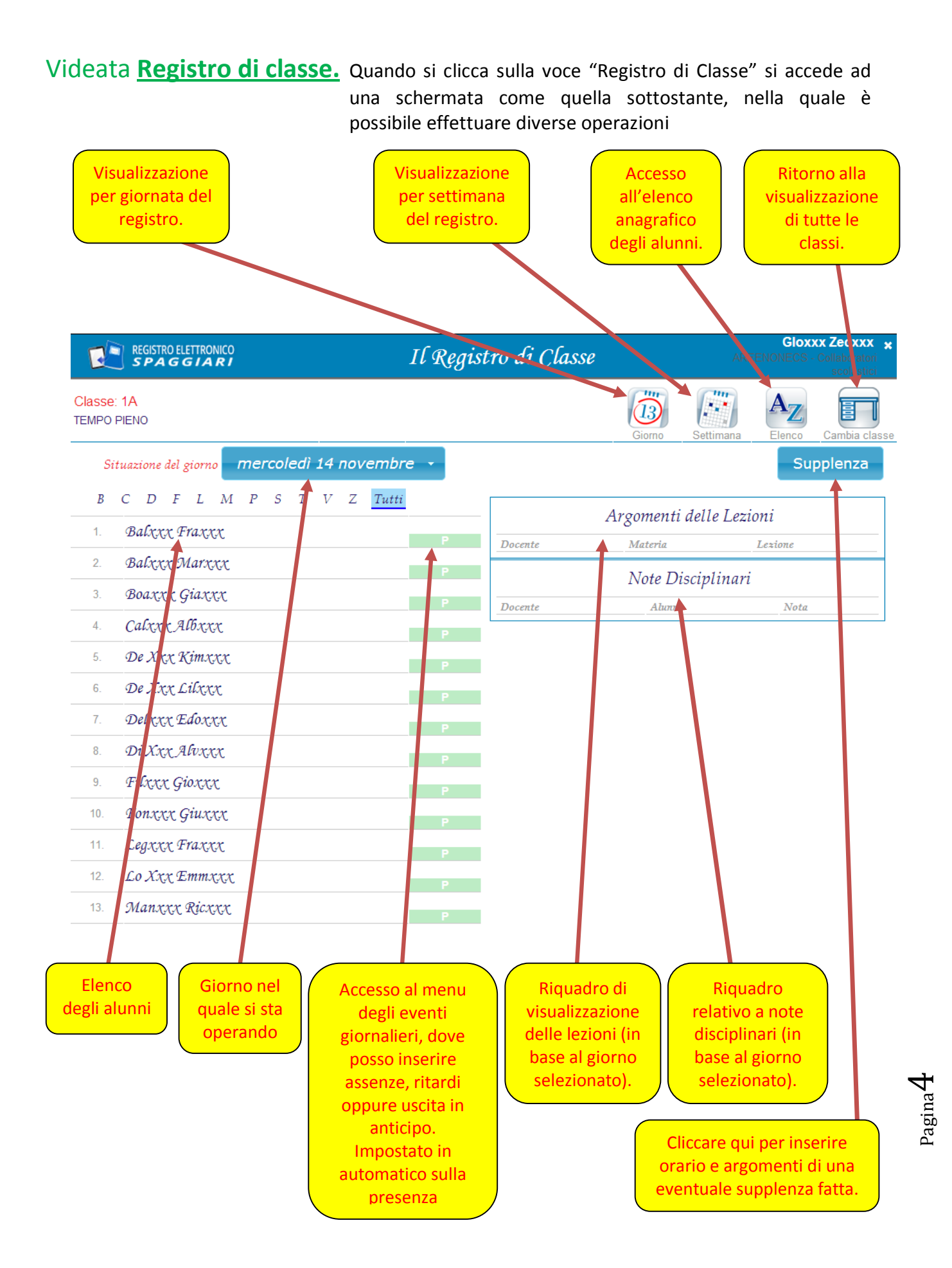

# Videata Registro della materia. Cliccando su una delle materie si verrà reindirizzati alla

pagina del Registro della materia stessa (esempio sottostante).

**N.B.** Prima di fare gualsiasi prova per prendere Aggiorna/Inserisci Argomento della lezione dimestichezza con l'inserimento dei dati è Data 15-11-2012 Dalla 1ª ora -N°ore 1 • importante sapere che, per correggere eventuali Argomento della lezione, compiti assegnati, note errori di registrazione, è sufficiente cliccare Cancella questa cella 🗉 nuovamente nella casella/voce che si vuole modificare, premere "cancella questa cella" e successivamente dare Conferma. Annul Cliccare qui per selezionare il Cliccando su "Lezione" si apre Cliccare sul riquadro relativo a quadrimestre giorno-alunno per il quale si vogliono una finestra nella quale è (potrebbe essere inserire informazioni relative ad assenze, possibile inserire informazioni visualizzato anche ritardi, ecc. (Aiutarsi tramite la legenda). relative alle lezioni giornaliere. a trimestri). Gloxxx Zecxxx REGISTRO ELETTRONICO Il Giornale dell'Insegnante Classe: 1A TEMPO PIENO -Disciplina GEOGRAFIA ASSENZE - VERIFICHE - NOTE DI CONDOTTA 1 1 1° Quadrimestre Lezione 2°Quad A=assente R=ritara v G=giustifica N=nota disciplinare S=sms 7=voto suff. 5=voto insuff. xy voto lett DF LMPS В С T TuttiVΖ nov 12 Iun Studenti 14 AssZ. 1 BALXXX FRAXXX 1 G 2 BALXXX MARXXX 0 0 3 BOAXXX GIAXXX 4 CALXXX ALBXXX 0 0 5 DE XXX KIMXXX 6 DE XXX LILXXX 0 s 7 DELXXX EDOXXX 0 8 DI XXX ALVXXX 0 0 9 FILXXX GIOXXX 10 FONXXX GIUXXX 0 0 11 LEGXXX FRAXXX Nella pagina successiva le istruzioni dettagliate delle icone evidenziate:

**N.B.** qualsiasi tipo di Registro si sia scelto, le icone riguardanti <u>Assenze, Lezioni, Valutazione,</u> <u>Annotazioni, Scrutinio</u> saranno le medesime. <u>Progetto, Relazione</u> possono invece variare in base al tipo di Registro utilizzato.

### Vediamo singolarmente le funzioni delle singole icone:

N.B. la spiegazione inizierà dall'icona "Valutazione" per poi proseguire con tutte le altre. Questa scelta è dettata dalla maggior varietà di opzioni relative alla voce stessa.

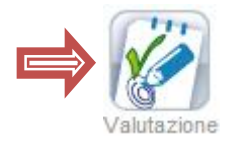

ATTENZIONE: questa sezione varia a seconda del tipo di Registro che si è scelto di utilizzare e rispecchia nelle funzionalità e nei campi esistenti tutto ciò che è presente nell'equivalente versione cartacea.

- N.B. Gli esempi che seguono sono suddivisi in base alle macrocategorie di Registri (Scuola Primaria, Scuola Secondaria di I Grado e Scuola Secondaria di II Grado).
- **N.B.** Per tutti i tipi di Registri scelti la valutazione è comunque personalizzabile utilizzando sia numeri che lettere.

# VIDEATA DELLE VALUTAZIONI - REGISTRI DELLA SCUOLA PRIMARIA

(Mod. 441, 488mo, 488gal, 489mo, 491dmo).

Cliccando sull'icona "Valutazione" da uno dei Registri di Scuola Primaria si accederà ad un menu formato da colonne contrassegnate da colori differenti, ad ognuna dei quali è possibile attribuire diverse competenze/abilità specifiche.

Negli esempi alle pagine successive sono presi in considerazione i tipi di Registri con più opzioni disponibili in termini di criterio di valutazione. Resta inteso, come detto in precedenza, che alcune delle voci descritte nelle immagini possono non essere presenti o variare leggermente in alcuni dei modelli.

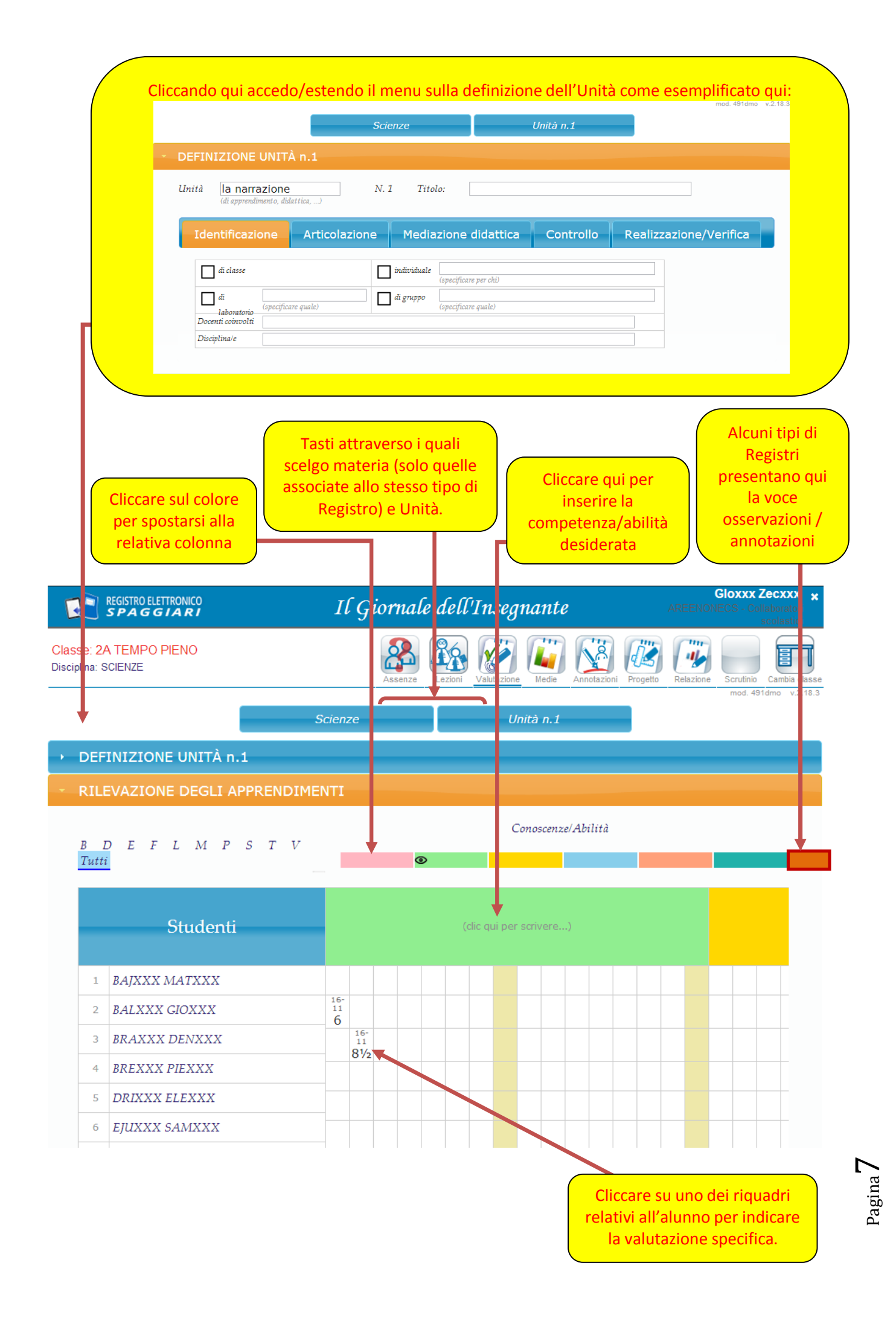

# VIDEATA DELLE VALUTAZIONI - REGISTRI DELLA SCUOLA SECONDARIA DI I GRADO

(Mod. 6415, 695mo, 695dmo, 699armo, 699armor, 699camo, 699cadmo, 699mo, 699catr, 699rmo).

L'impostazione dei Registri di Scuola Secondaria di I Grado può variare di molto da un tipo all'altro di Registro. Tornando a sottolineare che il formato Elettronico riprende la medesima impostazione dell'originale cartaceo, vediamo di seguito alcuni punti nello specifico:

La spiegazione che segue è da considerarsi esemplificativa e prende in esame le differenze più significative tra un modello e l'altro.

La videata sottostante è rappresentativa dei Registri mod. 699camo, 699cadmo, 699mo, 699rmo, 699catr (modello che posso visualizzare da qui)

con alcune differenze sulla gestione dei trimestri e sulla visualizzazione.

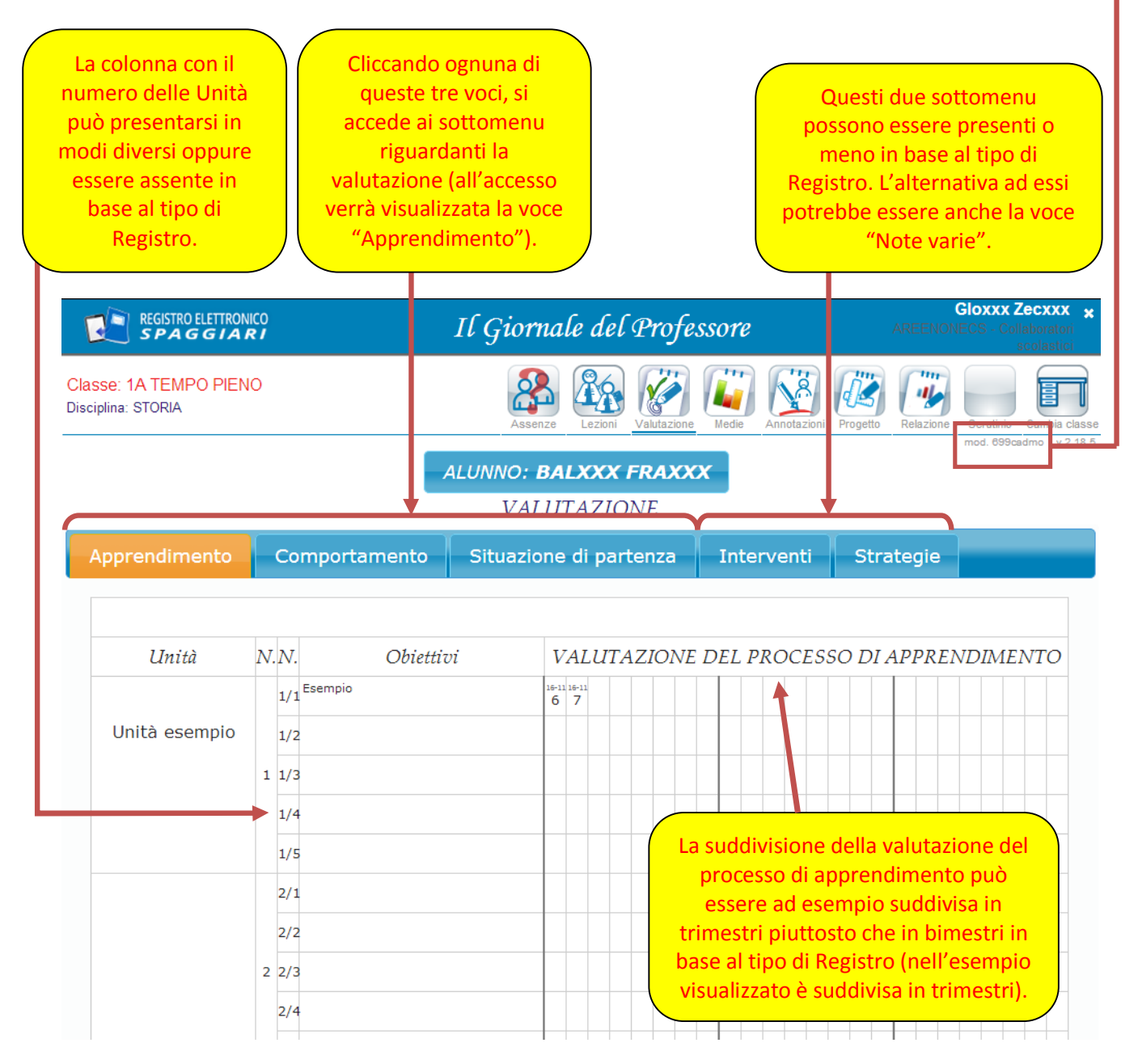

Paginad

Le immagini sottostanti rappresentano un altro esempio di differenza fra il Registro e il mod.695mo ed il mod.695dmo.

| Classe: *<br>Disciplina: | REGISTRO ELETTRONICO Il Giornale del Professore   Classe: 1 COMUNE Isciplina: COMPORTAMENTO |             |    |                             | ll mod.695mo si differenzia<br>dal 695dmo per la presenza<br>del menu "Osservazioni"<br>presente qui. |                                 |     |  |  |  |
|--------------------------|---------------------------------------------------------------------------------------------|-------------|----|-----------------------------|----------------------------------------------------------------------------------------------------|---------------------------------|-----|--|--|--|
| Appr                     | rendimento                                                                                  | Annotazioni |    | ALUNNO: ANNXXX<br>VALUTAZIO | CARXXX<br>DNE                                                                                         | 10 <u>5</u>                     | 8.5 |  |  |  |
| N.                       | Obi                                                                                         | ettivi      | N. | Unità                       | RILEVAZIONI SISTEMA<br>DI APPREI                                                                      | ATICHE SUL PROCESSO<br>NDIMENTO |     |  |  |  |
| 1<br>2<br>3<br>4<br>5    |                                                                                             |             | 1  |                             |                                                                                                    |                                 |     |  |  |  |
| 1                        |                                                                                             |             |    |                             |                                                                                                    |                                 |     |  |  |  |

# VIDEATA DELLE VALUTAZIONI - REGISTRI DELLA SCUOLA SECONDARIA DI II GRADO

(Mod. 805, 806, 809, 809ca, 809m, 809p, 810).

Anche per i Registri della Scuola Secondaria di II Grado è da sottolineare il fatto che la griglia della Valutazione è la medesima per qualsiasi tipo di Registro si scelga di utilizzare (di seguito un'immagine di come si presentano questi tipi di Registri).

| REGISTRO ELETTRONICO                    | I                    | l Gior | nale d   | lel Pro              | ofessor    | re        |                      | AREE       | Glox)<br>NONECS - | <b>Collaboratori</b><br>scolastici |
|-----------------------------------------|----------------------|--------|----------|----------------------|------------|-----------|----------------------|------------|-------------------|------------------------------------|
| Classe: 1 COMUNE<br>Disciplina: SCIENZE |                      | Asse   | nze Lezi | oni Valuta           | Azione Med | ie Annota | azioni Proge         | etto Relaz | tione Scrut       | inio Cambia class                  |
|                                         |                      |        |          | $V \not\vdash$       | ALUTA      | AZIO      | NE                   |            |                   | mod. 805 v.2.18.5                  |
| Legenda                                 |                      | 1°Trim |          |                      | 2°Trim.    |           |                      | 3°Trim     |                   |                                    |
| ABCDEFPRST                              | Scritto -<br>Grafico | Orale  | Pratico  | Scritto -<br>Grafico | Orale      | Pratico   | Scritto -<br>Grafico | Orale      | Pratico           |                                    |
| Tutti                                   | 1 2 3                | 1 2 3  | 1 2 3    | 1 2 3                | 1 2 3      | 1 2 3     | 1 2 3                | 1 2 3      | 1 2 3             |                                    |
| 1. Annxxx Carxxx                        |                      |        |          |                      |            |           |                      |            |                   |                                    |
| 2. Berxxx Denxxx                        |                      |        |          |                      |            |           |                      |            |                   |                                    |
| 3. Berxxx Lisxxx                        |                      |        |          |                      |            |           |                      |            |                   |                                    |
| 4. Biaxxx Marxxx                        |                      |        |          |                      |            |           |                      |            |                   |                                    |
| 5. Botxxx Thoxxx                        |                      |        |          |                      |            |           |                      |            |                   |                                    |
| 6. Bozxxx Emaxxx                        |                      |        |          |                      |            |           |                      |            |                   |                                    |
| 7. Busxxx Ricxxx                        |                      |        |          |                      |            |           |                      |            |                   |                                    |
| 8. Chixxx Masxxx                        |                      |        |          |                      |            |           |                      |            |                   |                                    |
| 9. De Xxx Asixxx                        |                      |        |          |                      |            |           |                      |            |                   |                                    |
| 10. Ettxxx Fatxxx                       |                      |        |          |                      |            |           |                      |            |                   |                                    |

Pagina 9

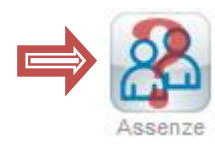

: cliccando su questa icona si visualizzerà la griglia dei nomi degli alunni con relative informazioni su eventuali assenze, giustificazioni, ritardi, ecc. (Questa è la videata che viene presentata di default quando si accede ad un Registro per materia).

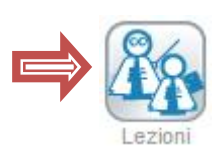

: cliccando su questa icona si visualizzerà l'elenco delle lezioni registrate con specificata la data, il numero di ore e l'argomento.

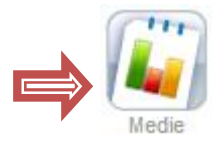

: cliccando su questa icona è possibile visualizzare la media dei voti per la materia. (icona non presente in tutti i tipi di Registri).

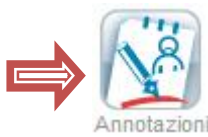

: cliccando su questa icona accedo ad un menu che mostra la lista degli alunni e permette l'inserimento di note, anche in modalità multipla (vedi figura sottostante).

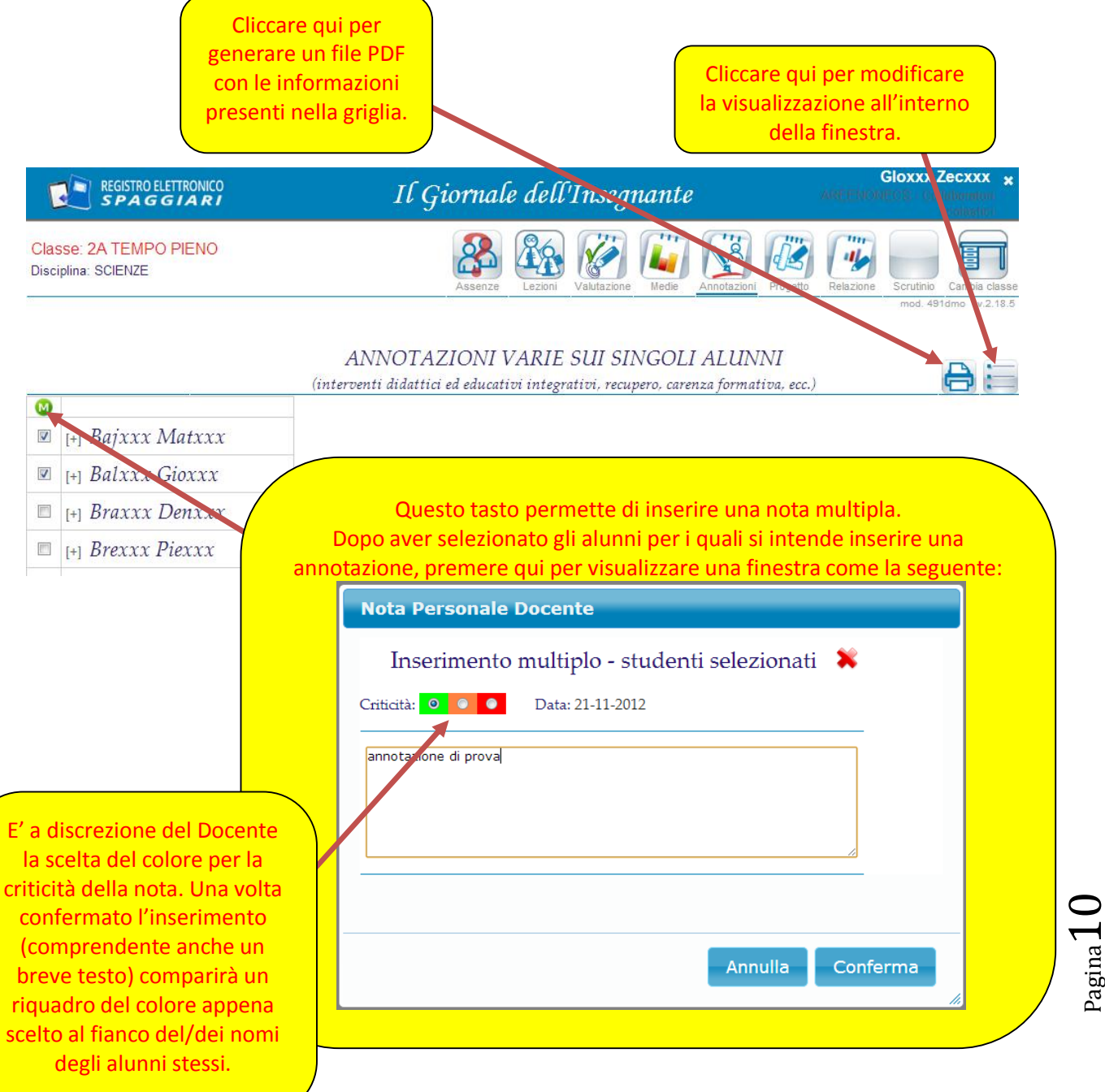

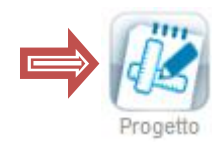

: cliccando su questa icona si accede ad un campo nel quale posso scrivere le informazioni relative alle attività educativo-didattiche (campo esattamente identico a quello presente nella versione cartacea del Registro).

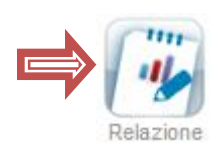

Scrutinio

: cliccando su questa icona si ha la possibilità di redigere la relazione finale (campo esattamente identico a quello presente nella versione cartacea del Registro).

: funzione in fase di rilascio.

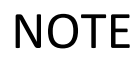

| <br> |
|------|
| <br> |
| <br> |
| <br> |
| <br> |
| <br> |
| <br> |
| <br> |
| <br> |
| <br> |
| <br> |
| <br> |
| <br> |
| <br> |
| <br> |
| <br> |
| <br> |
| <br> |
| <br> |
| <br> |
| <br> |
| <br> |
| <br> |
|      |
|      |
| <br> |
|      |
| <br> |
| <br> |
| <br> |
| <br> |

Pagina 📕

Casa Editrice Spaggiari S.p.A. - Divisione INFOSCHOOL Sede di produzione: Via Strada Travettore, 10 - 36061 BASSANO DEL GRAPPA (VI) www.infoschool.eu

Le informazioni contenute nel presente manuale sono soggette a modifiche senza preavviso e non rappresentano un impegno da parte di Casa Editrice

Spaggiari S.p.A. Nessuna parte di questo manuale può essere riprodotta in qualsiasi forma o mezzo elettronico o meccanico (inclusa la registrazione, la fotocopia o luso di sistemi di memorizzazione o di recupero dati) per alcun uso, che non sia quello personale dell'acquirente, senza il permesso scritto dalla Casa Editrice spaggiari S.p.A. Si declina ogni responsabilità per eventuali mancanze o lacune che si dovessero riscontrare nel presente manuale duso.

 $_{\rm Pagina} 12$